## How Do I View My Timesheet Exceptions?

## Navigation

- 1. Log into OneUSG Connect.
- 2. From Employee Self Service page, click the Time and Absence tile.
- 3. On the Time page, click Exceptions.
- 4. The Exceptions page opens and lists any exceptions that currently exist.
  - a. If needed, you can click the **Expand** icon for **Filtering Options** to filter the list of exceptions.
- 5. The **Overview** tab shows any exceptions, a description of the exception and the date it applies to.
- 6. Click the **Details** tab to see additional information about the Exception.
- 7. You can work with your Manager or designated Time Approver to clear any exceptions through Manager Self Service.

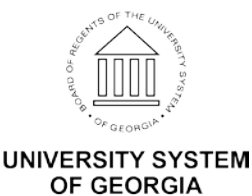